## How to register at Cappelen Damm

## Click on Log Inn

| LOGG INN | MIN SIDE | KUNDES | ERVICE | 1 |
|----------|----------|--------|--------|---|
|          |          | ų      | 0      |   |
|          |          | Flere  | valg 🗸 |   |

Choose «Registrer ny Cappelen Damm-bruker»:

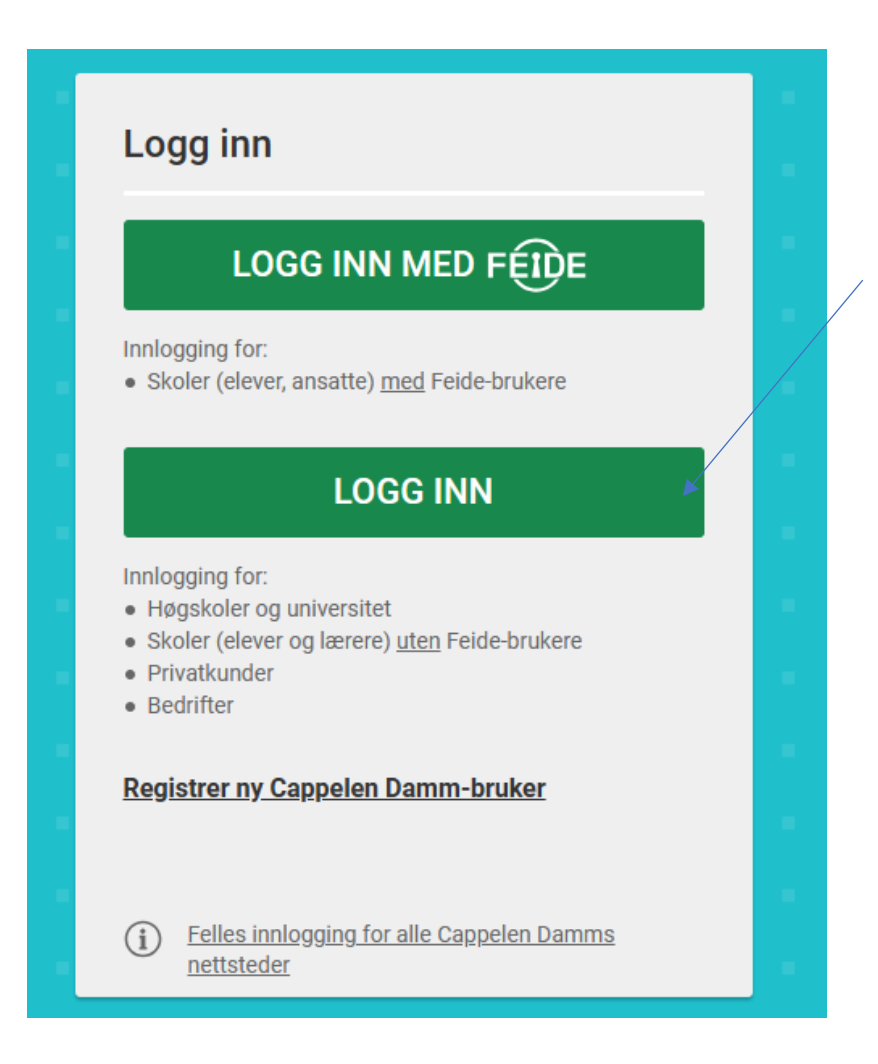

Next time you log in you can click on "Min side" and then "Logg inn med cappelen Dammbruker"

Choose "privatkunde" anc click on "registrer"

| N          | v brukor2 Pogio                                      | tror dog                                          |  |
|------------|------------------------------------------------------|---------------------------------------------------|--|
| INY        |                                                      | lier deg                                          |  |
| $\bigcirc$ | Ansatt i skole/barnehag<br>Krever faktura- og leveri | <b>ge/bedrift (Norway)</b><br>ingsadresse i Norge |  |
| $\bigcirc$ | Ansatt ved høgskole/un                               | niversitet                                        |  |
| 0          | Bedriftskunde Utland (O<br>For companies in other    | Other countries)<br>countries than Norway         |  |
|            | Privatkunde (private cu                              | stomer)                                           |  |
|            |                                                      |                                                   |  |
|            |                                                      | DECISTDED                                         |  |
|            | AVBRYT                                               | REGISTRER                                         |  |

## Fill in personal info:

Fornavn = First name Etternavn = last name E-postadresse= e-mail Lag passord (minst 6 tegn) = make a passwoird with at least 6 characters Vis = show Adresse: street and house number Postnummer = postal code Poststed = locality/city Din fødselsdato = date of birth Nyhetsbrev = News letter (not necessary)

| Fornavn<br>Knut                     | Adresse                                |   |
|-------------------------------------|----------------------------------------|---|
| Etternavn<br>Lyngstad               | Postnr.<br>2274LD Poststed<br>Voorburg |   |
| E-postadresse<br>norsk@lynganor.com | Land<br>Nederland                      | ~ |
| Mobiltelefon<br>0612345678          | Din fødselsdato<br>01.01.1950          |   |
| Lag passord VIS                     |                                        |   |

I have filled in the compulsory fields above. If you live outside of Norway, you should choose your country (land) *before* entering phone number and postal code/place. Otherwise, you will get an error message.

Now you have created an account. You will receive an e-mail to confirm your account. After confirming you will be logged in and you buy the product. "Logg ut" means "log out", meaning that in this case, I was already logged in.

When buying your product, you need to click the green button (legg i kurv) first.

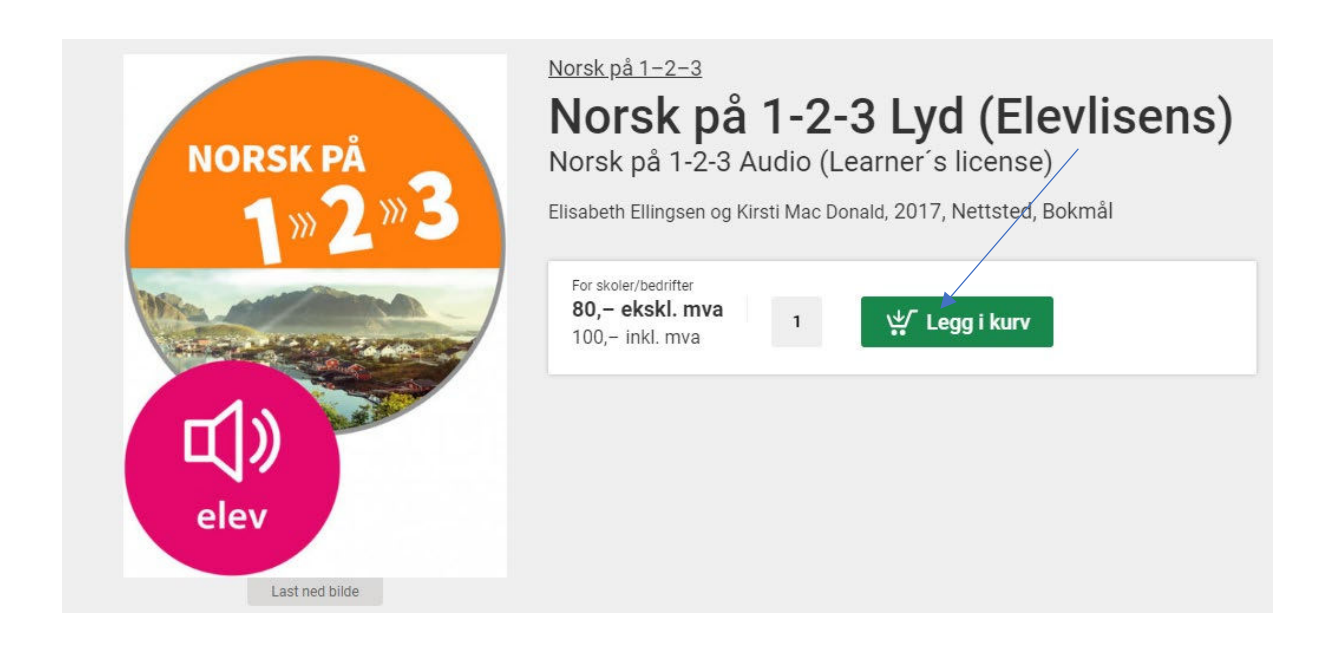

Afterwards, you click on the green button up to the right on the screen (the basket).

## Paying

Control what you have bought and click on the green button:

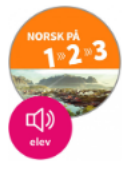

Norsk på 1-2-3 Lyd (Elevlisens) Elisabeth Ellingsen og Kirsti Mac Donald 9788202540982, Bokmål, 2017, Nettsted Varighet: Fram til 31.08.2024

Jeg har en rabattkode

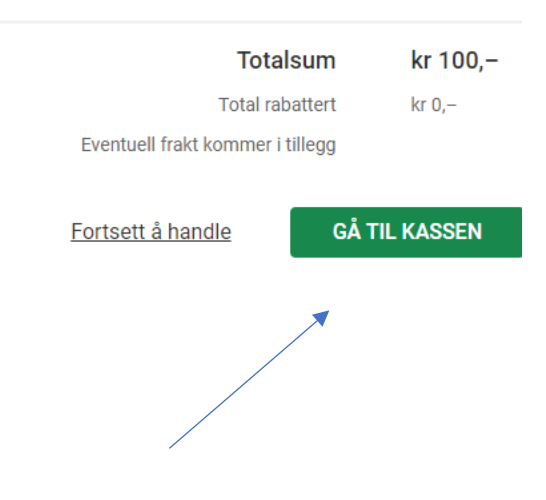

1 × kr 100,-

Now, you can choose between two different payment options.

| KORT                                                         | vopps |
|--------------------------------------------------------------|-------|
| Kortopplysninger legger du inn når du fullfører bestillingen |       |
| VALGT                                                        | VELG  |

You probably have to choose to pay with **kort** (card) if you live outside of Norway. You choose "Husk dette kortet" if you want CappelenDamm to save the card info. Vipps is a Norwegian app for payments, and it does not work with foreign bank accounts.

On the same screen, you will see this:

| NORSK PÅ<br>1 2 3<br>C<br>U<br>elev | Norsk på 1-2-3 Lyd (Elevlisens)<br>Elisabeth Ellingsen og Kirsti Mac Donald<br>9788202540982, Bokmål, 2017, Nettsted 31.08.2024 | 1 × kr 80,− |
|-------------------------------------|----------------------------------------------------------------------------------------------------|-------------|
| <b>Totalsum</b><br>Herav mva k      | kr 0,-                                                                                                    | kr 80,–     |
| Jeg aks                             | septerer salgs- og leveringsbetingelsene                                                                                        |             |

FULLFØR BESTILLINGEN

You have to check "jeg aksepterer salgs- og leveringsbetingelsene", meaning that you accept the terms and conditions.

The next step is the page where you pay, you choose your card (Maestro often does not work), and you are ready.

When logging on next time, be sure that this is the page:

https://utdanning.cappelendamm.no/

The URL has to include the word Utdanning. You can also write a short version of the URL: cdu.no